## e Randevu Sisteminden Nasıl Randevu Alınır?

1. Okulumuzun internet sitesine giriş yapılır.

## https://bozuyukkizihl.meb.k12.tr/

2. Açılan sayfada "Okuldan Randevu Al" linkine tıklanır.

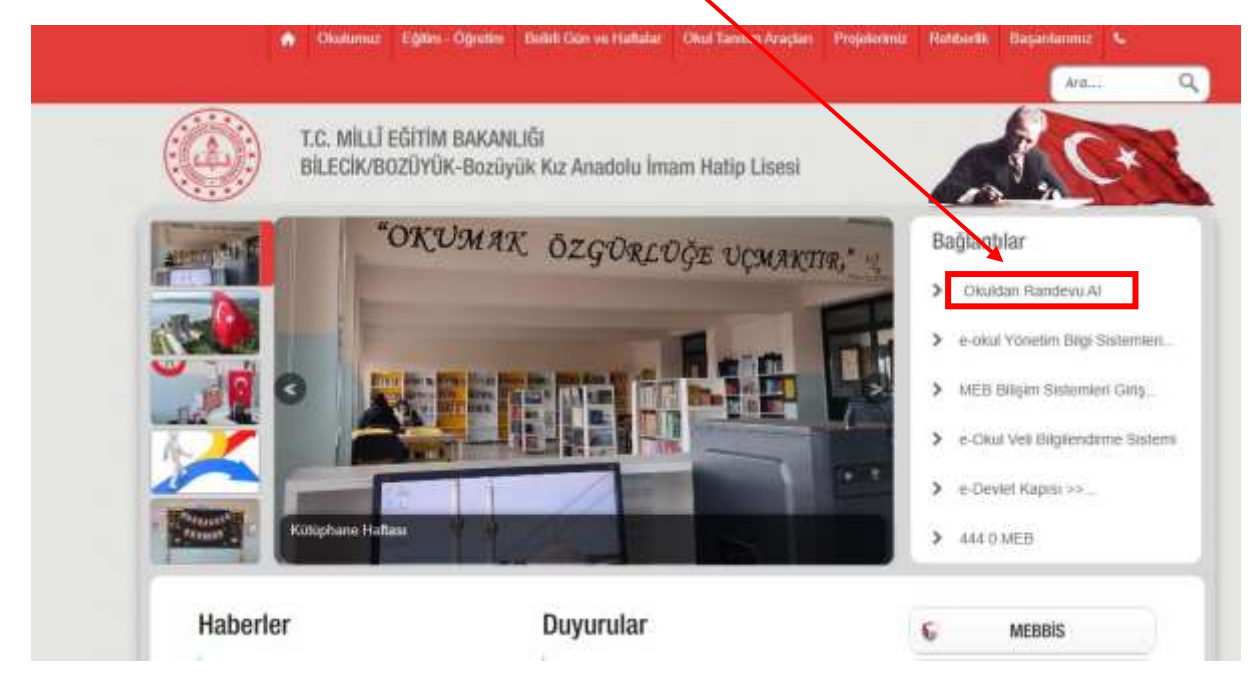

3. Aşağıdaki şekilde açılan sayfaya veli kendi T.C. numarasını ve e devlet şifresini yazdıktan sonra "Giriş Yap" bölümüne tıklanır.

|                       |                 |                                                            | https://mebbisyo.mib.gov.tr/edevietlogin.aspx         |                     |  |
|-----------------------|-----------------|------------------------------------------------------------|-------------------------------------------------------|---------------------|--|
| -Devlet Şifresi       | lobil Îmza      | Elektronik İmza                                            | T.C. Kimlik Kartı                                     | nternet Bankacılığı |  |
| C Kimlik Numaranızı   | ve e-Devlet S   | ifrenizi kullanarak kim                                    | iðiniz doðrulandiktan sor                             | ira sleminize       |  |
| aldığınız yerden deva | n edebilirsiniz | . e-Devlet Şifresi Nec                                     | lir, Nasıl Alınır?                                    | in a giomine c      |  |
|                       |                 | *                                                          |                                                       |                     |  |
| * I.C. Kimlik No      |                 |                                                            |                                                       | •                   |  |
| the Decision City     |                 |                                                            |                                                       |                     |  |
| ~ e-Deviet Şifresi    |                 |                                                            |                                                       |                     |  |
|                       | * e-De          | evlet <b>şifrenizi unutmanız</b><br>nunuzdan yenileme işle | <b>durumunda</b> doğruladığını:<br>mi yapabilirsiniz. | z cep               |  |
|                       | teleful         |                                                            |                                                       |                     |  |

4. Aşağıdaki gibi açılan sayfadan randevu almak istediğiniz öğretmenin ve randevu günü ve saati bilgilerini seçerek "Randevu Al" bölümüne tıklanır.

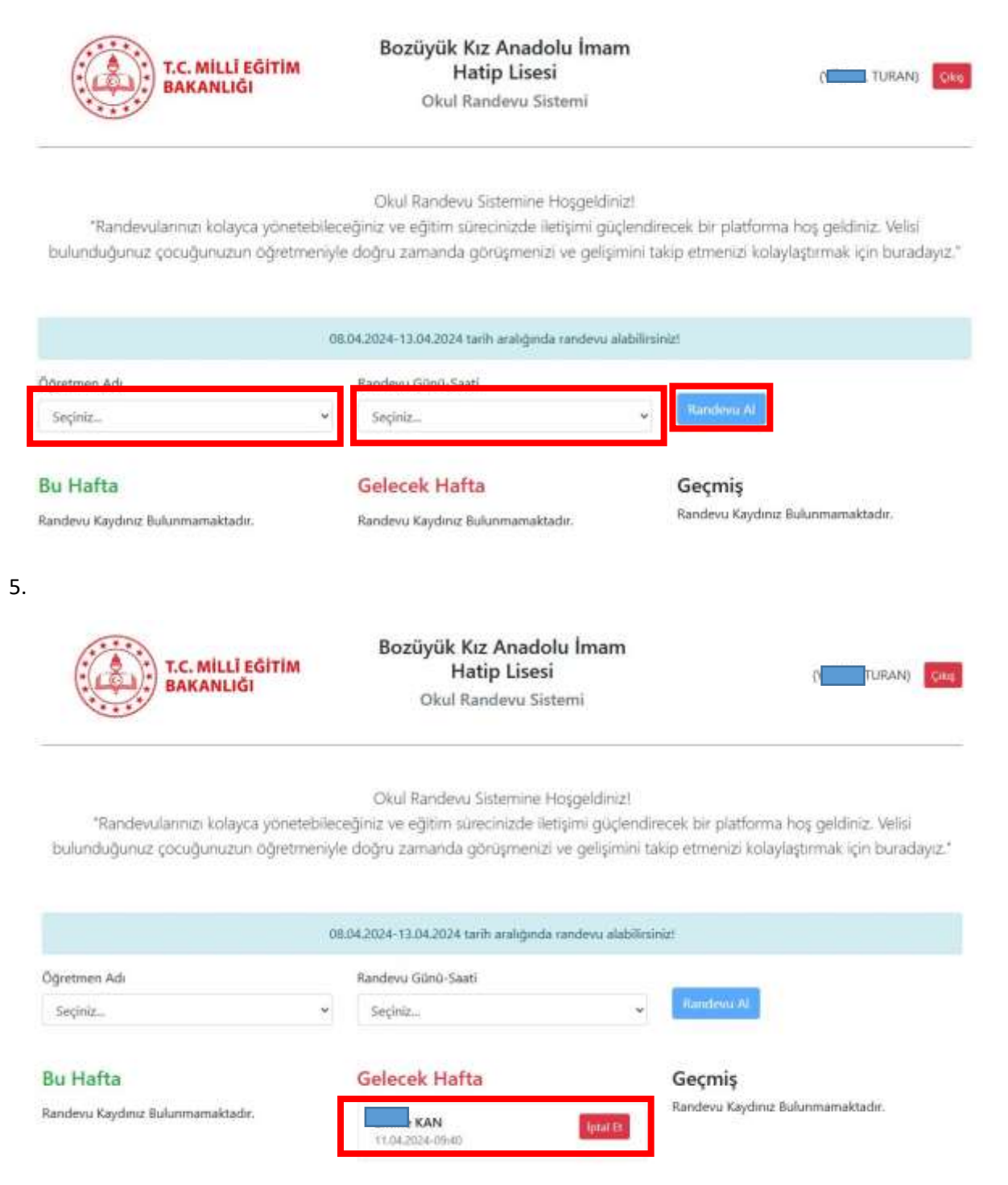